# Cisco Networkers Solutions Forum 2006

# Firma electrónica.

## Edición de datos dentro de la firma.

Para personalizar la firma electrónica con tus datos debes seguir los siguientes pasos:

- 1. Abrir el archivo que contiene la firma en un editor de texto como Wordpad o Notepad.
- 2. Al abrirlo podrás ver el código HTML de la firma.
- 3. Dentro del código encontrarás la indicación a partir de la cual deberás cambiar los datos existentes por los tuyos:
  - <!-- A partir de este punto debes cambiar estos datos por los tuyos -->
- 4. Al cambiar tus datos no uses acentos, los datos que deberás cambiar por los tuyos son los siguientes:
  - 1. Nombre: Juan Pérez
  - 2. Puesto: Account Manager
  - Cisco Systems
    AIM: jperez

  - 5. Yahoo!: jperez
  - 6. Teléfono: 52-67-10-00.
- 5. Igualmente encontrarás una leyenda que dice: <!-- Aquí finaliza la edición de tus datos -->
- 6. Después de que havas cambiado los datos de la firma por los tuyos, deberás salvar el archivo con el nombre de tu elección, pero deberás agregarle la extensión html, ejemplo: firma antonio.html
- 7. Finalmente deberás insertar tu firma.

## Pasos para insertar una firma electrónica.

Para insertar el archivo HTML, por favor realiza las siguientes instrucciones:

- 1. En la ventana principal de Outlook, en el menú Herramientas, haz clic en Opciones y, a continuación, en la ficha Formato de correo.
- 2. En el apartado Formato del mensaje de la lista Redactar en este formato, haz click en el formato de mensajes con el que deseas utilizar la firma.
- 3. En Firma, haz click en Firmas y, a continuación, en Nueva.
- 4. En el cuadro Escriba un nombre para su nueva firma, escribe un nombre.
- 5. Bajo Elija cómo crear su firma, selecciona la opción que deseas.
- 6. Haz click en Siguiente.
- 7. Haz click en Avanzado.
- 8. Cuando aparezca el cuadro de diálogo avisándote de que se abrirá un editor que no forma parte de Microsoft Office Outlook, haz click en Sí.
- 9. Diseña tu firma. Cuando esté listo para insertar una imagen o un logotipo, en el menú Insertar, elije Imagen y haz click en Desde archivo.

Nota: Si estás diseñando la firma en Word, asegúrate de presionar las teclas MAYÚS+ENTRAR al final de cada línea de texto. Si sólo presionas ENTRAR, Outlook insertará la firma de manera que el destinatario vea la firma con formato de doble espacio.

- 10. Cierra el editor avanzado asegurándote de hacer click en **S**í para guardar los cambios realizados.
- 11. Cuando termine de modificar la nueva firma, haz click en Aceptar.

### Insertar una firma en un mensaje

- 1. En la ventana principal de Microsoft Outlook, en el menú **Herramientas**, haz click en **Opciones** y, a continuación, en la ficha **Formato de correo**.
- 2. En **Firmas**, selecciona una cuenta de correo electrónico y, a continuación, elije las firmas que desees utilizar para los mensajes nuevos y para los mensajes de respuesta o reenviados. Puedes utilizar una firma diferente en cada mensaje.

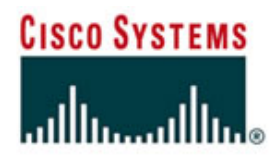